### STEP 1. REGISTER FOR USER ID AND PASSWORD @ WWW.CITYOFHARRAH.COM

| City o                                                                                                    | of Harr<br>Commer                                                       | ah, OK<br><sup>rce</sup>                                                                                                    |
|----------------------------------------------------------------------------------------------------|-------------------------------------------------------------------------|----------------------------------------------------------------------------------------------------|
| Sign In                                                                                                    |                                                                         |                                                                                                    |
| New to City of Harrah, OK eCommerce?<br>If you want to sign in,<br>you'l need to register first.<br>Registerion is fast & easy<br>Register<br>Learn how to Register!<br>To ensure that all our e | OR mails get to your Inbo                                               | Used City of Harrah, OK eCommerce before?<br>Sign in with your User ID and Password.<br>User ID<br>Password<br>Password<br>Forgot your password?<br>Sign In<br>ax, add us to your whitelist. |
| Priv.<br>© Copyrigi<br>Please send comments, suggest                                                                                                    | acy Policy   Customer<br>ht 2019 CentralSquar<br>tion or problems regar | Service<br>e Technologies<br>ding the web site to the WebMaster                                                                                                    |
| Powered<br>Copyright                                                                                                    | by <b>j⊌ST/In</b><br>2019 CentralSquare                                 | ter.net<br>Technologies                                                                                                    |

# STEP 2. FILL IN BLANKS CLICK CONTINUE

| City of Harrah, OK<br>eCommerce - Registration                                                                                                    |
|----------------------------------------------------------------------------------------------------|
| Registration: Enter Information<br>All of the fields are REQUIRED.                                                                                                    |
| Create Your eCommerce User ID Example: johnd/1033 (Don't use your email addess) Your First Name and Last Name Or Your Business Name Important: To complete registration, enter a valid email address that you can check immediately. Email address Re-enter email address Re-enter email address Re-enter email address Re-enter password Re-enter password |
| Security Question<br>Choose a secret question!<br>Your Answer<br>You will be asked for the answer to your security question if you forget your password.<br>Continue<br>To ensure that all our emails get to your Inbox, add us to your whitelist.                                                                                                    |
| Privacy Policy   Customer Service                                                                                                    |

## STEP 3. YOU SHOULD RECEIVE THIS MESSAGE

#### **City of Harrah, OK** eCommerce - Registration

Your registration was successful and a verification message has been sent to your email address. Once you have received the message, follow the instruction to verify your information and your account will be ready to use. If you haven't received the message within an hour then log in and you will be given the opportunity to have the system resend the verification message.

Your verification message, and all other emails from this web site, will come from EBIII4295@jUSTInter.net. Please add this email address to your address book so that messages sent from it will not be blocked by any spam blocking software that you are using. To ensure that all our emails get to your Inbox, add us to your whitelist.

Privacy Policy | Customer Service © Copyright 2019 CentralSquare Technologies

Please send comments, suggestion or problems regarding the web site to the WebMaster

Powered by jSTInter.net

### STEP 4. CHECK YOUR EMAIL FOR VERIFICATION CODE WITH LINK (IF NOT THERE CHECK SPAM FOLDER) CLICK LINK

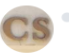

| ÷. | Nov | 4 | at | 11:10 | AM |  |
|----|-----|---|----|-------|----|--|
|----|-----|---|----|-------|----|--|

Thank you for registering with our eCommerce system. Below you will find your username and verification code. Please go to the address at the end of this message to log in and verify your account. If you do not verify your account by 12:10 pm Central Time on November 5, 2019 your registration will be deleted and you will have to register again.

Username: F

Go to HTTPS://www.justinter.net/eBill/ebill.asp?WCI=VerifyAcct&c=4295 to verify your new account.

City of Harrah, OK eCommerce System

### STEP 5. ENTER USER NAME, PASSWORD AND VERIFICATION CODE FROM EMAIL THEN CLICK VERIFY

| eCommerce - Account Verification                                                                                                    |                |
|----------------------------------------------------------------------------------------------------|----------------|
| Enter the information contained in the verification email that was sent to you. If you have not received your verification email then click here to return to the Log In page. A you will be given the opportunity to have the verification email resent.                                                                                                    | ter you log in |
| Username:                                                                                                    |                |
| Password:                                                                                                    |                |
| Verification Code:                                                                                                    |                |
| Verify Resend Verification                                                                                                    |                |
| To ensure that all our enails get to your Inbox, add us to your whitelist.                                                                                                    |                |
|                                                                                                    |                |
| Privacy Policy   Customer Service                                                                                                    |                |
| © Copyngnt 2019 Centralsquare i reciniologies                                                                                                    |                |
| rease send comments, suggestion or problems regariting the web site to the webhaster                                                                                                    |                |
| ill C Tinton a st                                                                                                    |                |
| Powered by job initialization for the power of the power of the power |                |
|                                                                                                    |                |

#### **STEP 6. CLICK PAY OFTHER ITEMS**

|   | City of Harrah, OK<br>eCommerce Menu                                                                                                    |
|---|----------------------------------------------------------------------------------------------------|
|   | Select an option:                                                                                                    |
|   | View & Pay Bills                                                                                                    |
|   | Pay Other Items                                                                                                    |
|   | Update My Profile                                                                                                    |
|   | Log Out                                                                                                    |
|   | To ensure that all our emails get to your Inbox, add us to your whitelist.                                                                                              |
| р | Privacy Policy   Customer Service<br>© Copyright 2019 CentralSquare Technologies<br>lease send comments, suggestion or problems regarding the web site to the WebMaster |
|   | Powered by jUSTINTER.NET<br>Copyright 2019 CentralSquare Technologies                                                                                                   |

## STEP 7. CLICK PAY MY UTILITY BILL

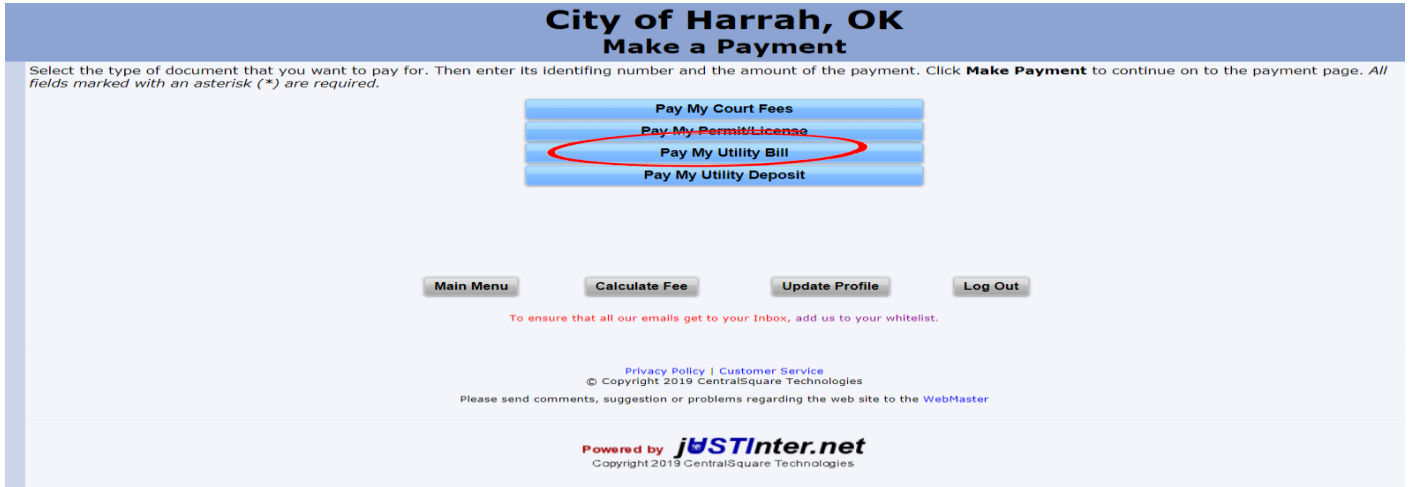

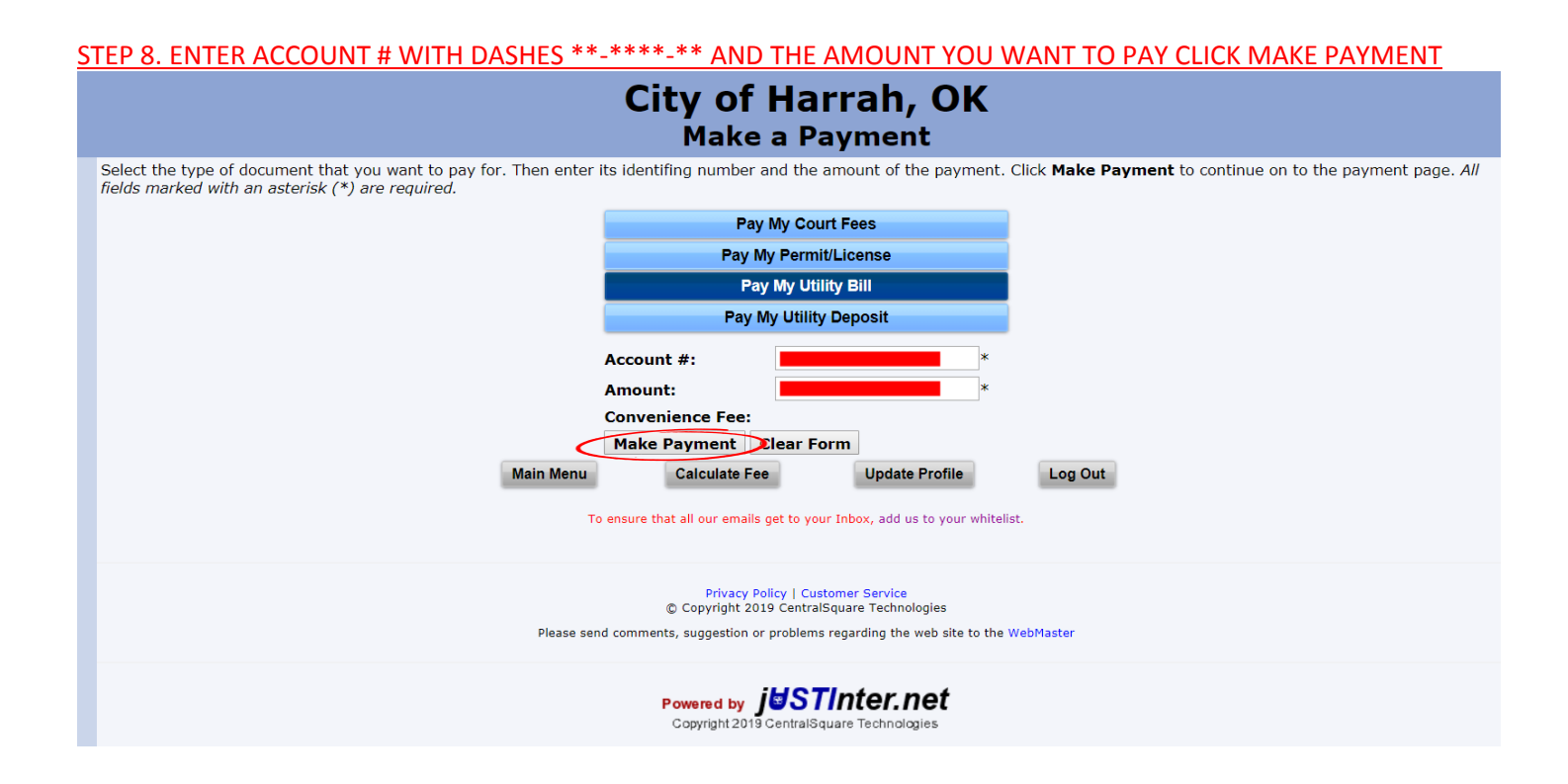

## STEP 9. CLICK YOUR PAYMENT OPTIONS, CLICK IF YOU EXCEPT THE CONVENIENCE FEES, THEN CLICK MAKE PAYMENT

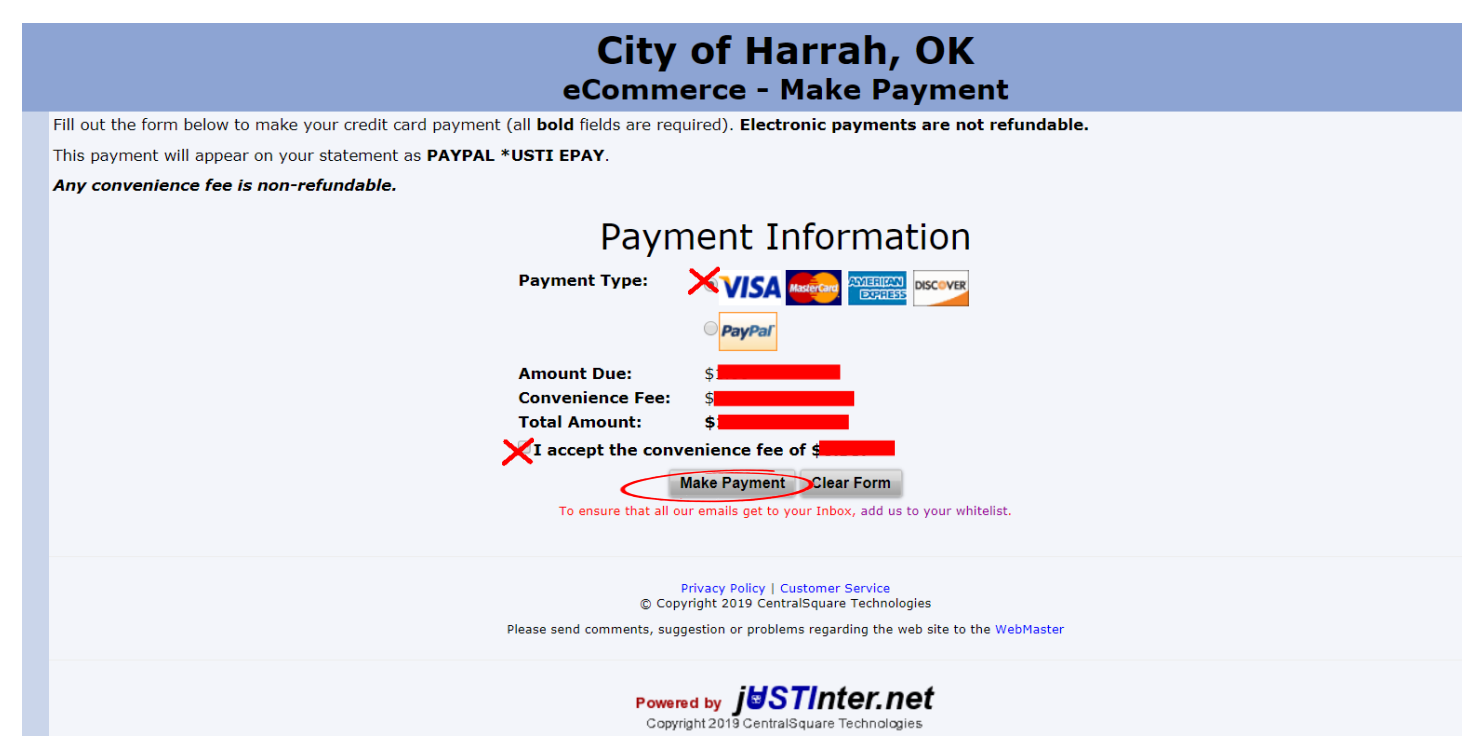

## STEP 10. LOG IN TO PAYPAL OR PAY WITH DEBIT OR CREDIT CARD

|        | Pay with PayPal                                                                               |  |
|--------|-----------------------------------------------------------------------------------------------|--|
|        |                                                                                               |  |
| With a | a PayPal account, you're eligible for free return<br>shipping, Purchase Protection, and more. |  |
|        |                                                                                               |  |
| -      |                                                                                               |  |
|        |                                                                                               |  |
|        |                                                                                               |  |
| Stay   | y logged in for faster purchases (?)                                                          |  |
|        | Log In                                                                                        |  |
|        | Having trouble logging in?                                                                    |  |
|        | or                                                                                            |  |
| <      | Pay with Debit or Credit Card                                                                 |  |
|        |                                                                                               |  |
|        |                                                                                               |  |

# STEP 11. PAYMENT CONFIRMATION SCREEN

# \*\*\*MAKE SURE TO CLICK THE ADD US TO YOUR WHITELIST TO MAKE SURE YOU GET OUR EMAILS\*\*\*

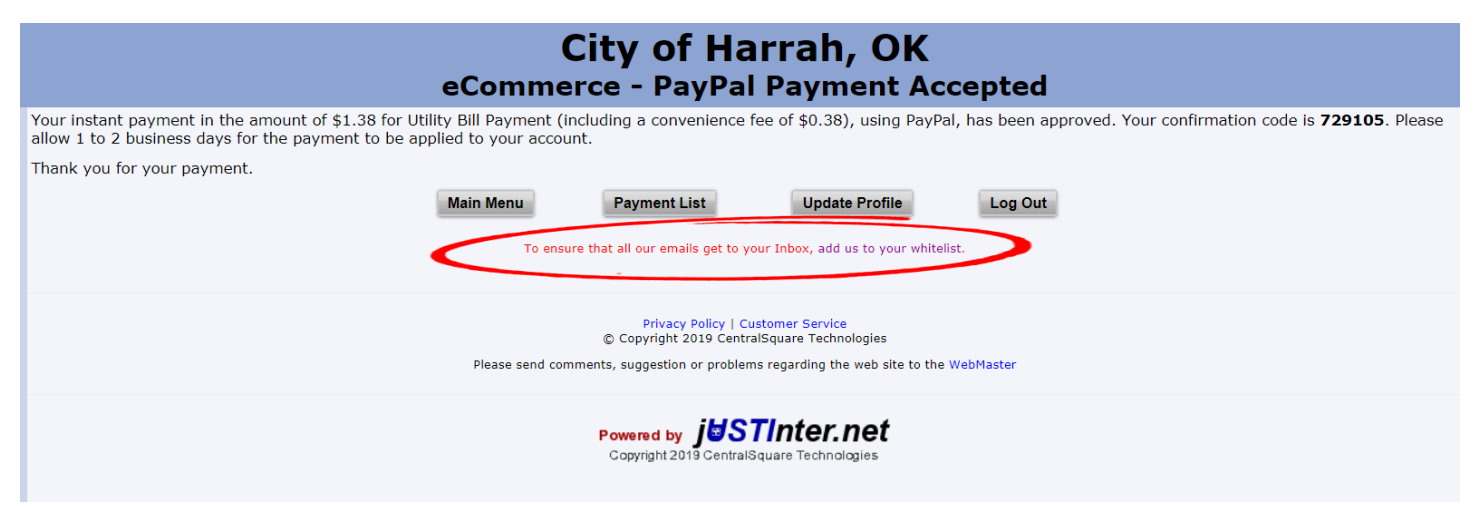